## ELEKTRONICKÝ PŘEDZÁPIS

## ELEKTRONICKÝ PŘEDZÁPIS VÁM ZJEDNODUŠÍ ZÁPIS VAŠEHO DÍTĚTE DO MATEŘSKÉ ŠKOLY

Ještě před termínem řádného zápisu si z **pohodlí domova** vyplníte **elektronickou žádost** a tím své dítě **"předzapíšete"** do mateřské školy. Údaje z této žádosti jsou **ihned odeslány do účtu MŠ** a na Vás je pouze si vyplněnou žádost vytiskout a navštívit s ní lékaře ohledně potvrzení. Poté už bude zbývat poslední krok a to dostavit se v den řádného zápisu do MŠ. Tím, že MŠ bude mít potřebné údaje již k dispozici, bude **celý proces zápisu Vašeho dítěte zkrácen na minimum.** Také, pokud to MŠ využije, zde bude nabídka rezervace času, takže si **budete moci zvolit, kdy přesně k řádnému zápisu přijdete**. Veškeré Vámi vyplněné údaje jsou přímo **předávány MŠ v zašifrované podobě** a nikdo jiný kromě MŠ k nim nemá přístup.

## **JAK NA TO?**

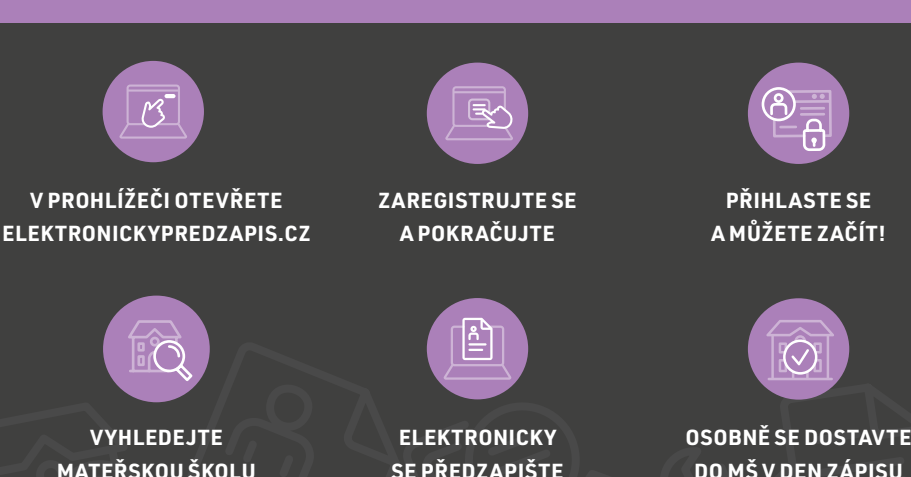

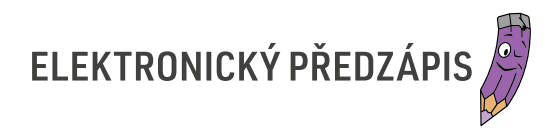

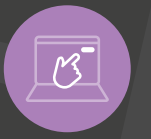

Zadejte webovou adresu: WWW.ELEKTRONICKYPREDZAPIS.CZ a zvolte REGISTRACE.

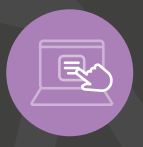

Vyplňte Váš **E-MAIL**, na který obdržíte AKTIVAČNÍ ODKAZ, zvolte si HESLO pro vstup do Vašeho účtu a klikněte na ZAREGISTROVAT.

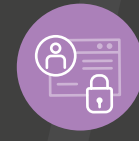

Po odeslání registrace Vám na email přijde AKTIVAČNÍ ODKAZ, na něj klikněte a tím AKTIVUJETE SVŮJ ÚČET. Poté na stránce www.elektronickypredzapis.cz klikněte na PŘIHLÁŠENÍ a Vaším emailem a heslem, které jste si zvolili se přihlašte do svého účtu.

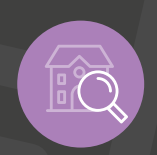

Na hlavní stránce využijte okénko pro VYHLEDÁVÁNÍ MATEŘSKÝCH ŠKOL

a jednoduše zadejte celý nebo částečný název mateřské školy, do které chcete své dítě **PŘEDZAPSAT** a kliknutím ji z nabídky **VYBERTE**.

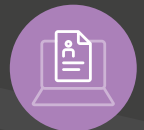

Po vybrání MŠ jste odkázáni na INFORMAČNÍ STRÁNKU, kde naleznete kontaktní údaje MŠ a také podrobnosti o elektronickém předzápisu a o řádném zápisu. Zde klikněte na PŘEDZAPSAT DO MŠ a vyplňte ELEKTRONICKOU ŽÁDOST.

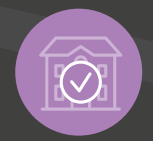

Po vyplnění žádosti klikněte na ODESLAT ŽÁDOST a tím ji odešlete do MŠ. Poté Vás program navede na TISK VYPLNĚNÉ ŽÁDOSTI a dalších dokumentů. Posledním krokem je veškeré potřebné dokumenty ODEVZDAT DO MŠ.

## WWW.ELEKTRONICKYPREDZAPIS.CZ